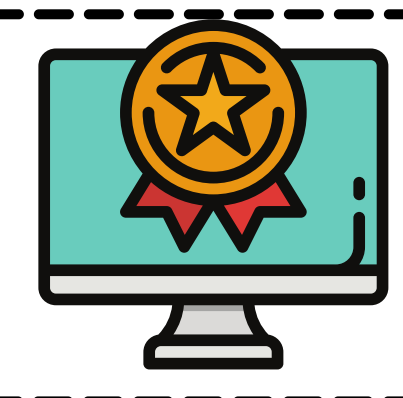

## MT. SAN ANTONIO COLLEGE HOW TO VIEW & PAY FEES

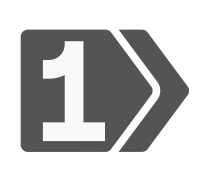

Login: <u>inside.mtsac.edu</u> (portal), view the "Student Self-Service" tile, click "Student Account," and #25 Pay Fees

## Student Self Service

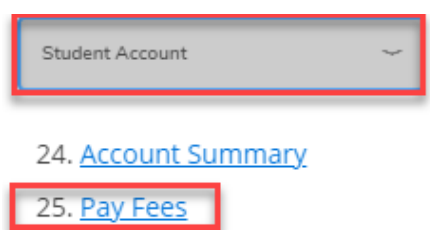

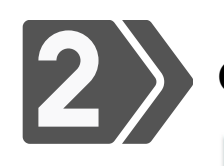

## Online payment process:

Account Summary by Term

🗧 Anticipated third party contract payments, financial aid, and memos are NOT included in this summary.

Please make sure to select the correct term when making payment.

Pay Fees by Credit Card 🗲

Click "Pay Fees by Credit Card" to continue with payment online

## In-person process:

Visit Administrative Office, Bldg 4, "Cashier's Office, 1st floor. <u>Campus map</u> or go to campusmap.mtsac.edu/

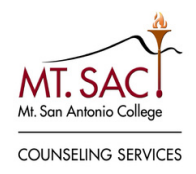

Schedule a <u>Counseling Appointment</u> or call 909-274-4380

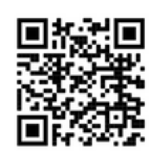